## 一、 系统登录

打开办事大厅 ehall. cdyy jszyxy. cn,

点击登录按钮后,进入下图页面,输入账号密码,账号为本人职工号,初始密码为 身份证后六位(个别老师身份证有误,默认密码和职工号相同)

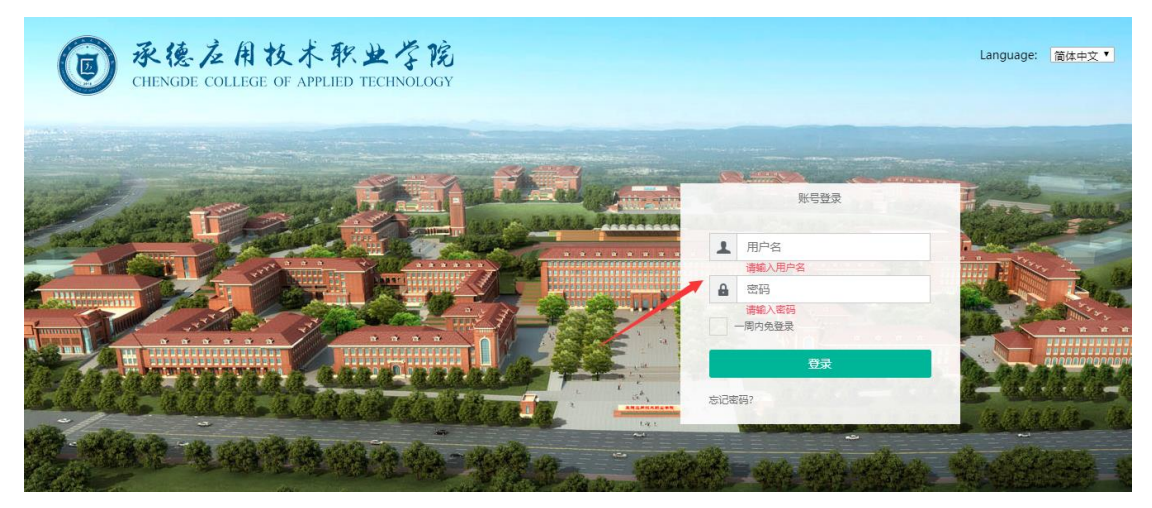

## 二、 进入教职工信息变更

在我的大学直通车应用中,找到教职工信息变更管理应用,点击进入,

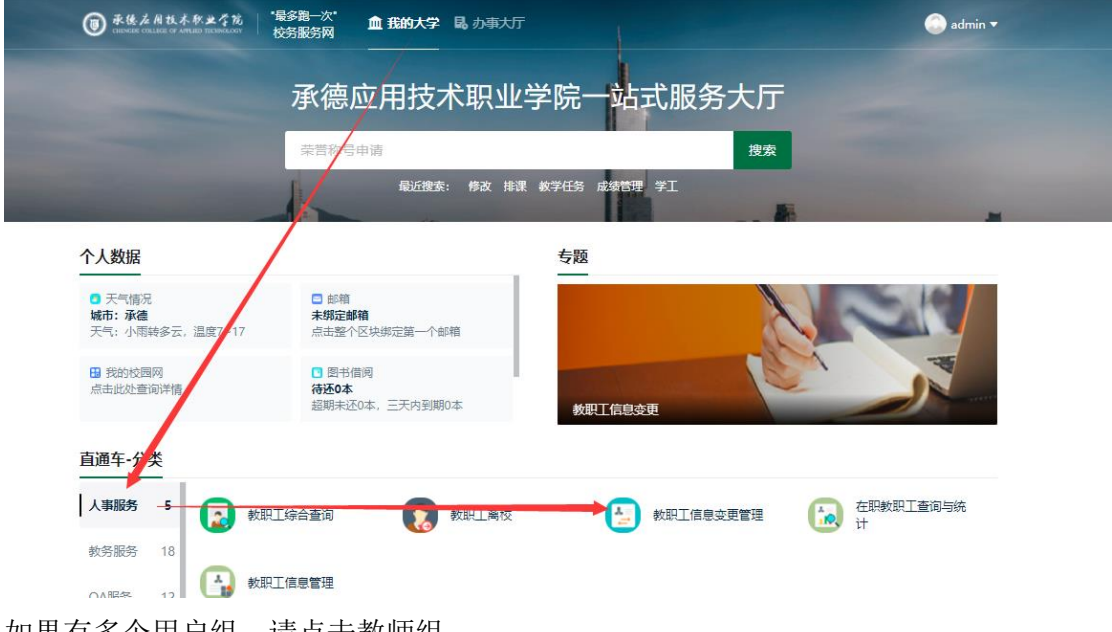

如果有多个用户组,请点击教师组

| 🔚教职:     | 工信息变更管理    | ₽ |
|----------|------------|---|
| 您有如下身份可认 | 访问该服务,请选择: |   |
|          |            |   |
|          | -/         |   |
| 教师组 🔺    |            |   |

## 三、 修改个人信息

1、上传照片,点击左侧头像处的修改头像,选择本人白底一寸照片进行上传。

| ⑦ 录线点月状式表示表 教职工信息变更管理 |                 |       |        | 教职工信息变更  | 变更历史     | 救师组 🔻 ≽    |  |
|-----------------------|-----------------|-------|--------|----------|----------|------------|--|
| admin                 | 基本信息            |       |        |          |          |            |  |
| 网络信息中心 在岗             | 可编辑 單稿 荷華核 華槟拒绝 |       |        |          |          |            |  |
| <b>修改头**</b>          | 基本信息 编辑         |       |        |          |          |            |  |
| 基本信息                  | 姓名              | admin | 职工号    | ampadmin | 姓名拼音     | ADMIN      |  |
| 基本信息                  | 曾用名             | 测试    | 性别     | 男        | 出生日期     | 1981-01-16 |  |
| 人事信息 >                | 年龄              | 39    | 出生地    |          | 籍贯       |            |  |
|                       | 国家(地区)          |       | 民族     | 汉族       | 身份证件类型   |            |  |
| 教字信息 >                | 身份证件号           |       | 健康状况   |          | 婚姻状况     |            |  |
|                       | 参加工作年月          |       | 从教年月   |          | 户口所在地    |            |  |
|                       | 户口性质            |       | 政治面貌   |          | 参加党派日期   |            |  |
|                       | 第二党派            |       | 第二党派日期 |          | 岗位名称(文本) | 信息管理员      |  |
|                       |                 |       |        |          |          |            |  |

2、修改信息

点击每个分类处的编辑按钮,可编辑此分类的信息;

| ③ 条线点角状点数半全能 教职工信息变更管理 |     |                          |                                       | 教职工信息变更       | 变更历史     | 救师组 🔻 📂  |            |  |
|------------------------|-----|--------------------------|---------------------------------------|---------------|----------|----------|------------|--|
| admin<br>网络信息中心<br>在岗  |     | 基本信息<br>可编辑 章<br>基本信息 编辑 | · · · · · · · · · · · · · · · · · · · |               |          |          |            |  |
| 基本信息                   | ^   | 姓名                       | avimin                                | 职工号           | ampadmin | 姓名拼音     | ADMIN      |  |
| 基本信息                   |     | 曾用名                      | 测试                                    | 性别            | 男        | 出生日期     | 1981-01-16 |  |
| 人事信息                   | ~   | 年龄                       | 39                                    | 出生地           |          | 籍贯       |            |  |
|                        |     | 国家(地区)                   | $\sim$                                | 民族            | 汉族       | 身份证件类型   |            |  |
| <b>教学信</b> 息           | *   | 身份证件号                    |                                       | 健康状况          |          | 婚姻状况     |            |  |
|                        |     | 参加工作年月                   |                                       | 从教年月          |          | 户口所在地    |            |  |
|                        |     | 户口性质                     |                                       | 政治面貌          |          | 參加党派日期   |            |  |
|                        |     | 第二党派                     |                                       | 第二党派日期        |          | 岗位名称(文本) | 信息管理员      |  |
|                        |     | 在校信息 编辑                  |                                       |               |          |          |            |  |
|                        |     | 来校年月                     | 2019-07                               | 所在单位          | 网络信息中心   | 编制类别     |            |  |
|                        |     | 教职工来源                    |                                       | 教职工类别         | 高职部教职工   | 聘任类别     |            |  |
|                        |     | 用人方式                     | 在骗                                    | 个人身份          | 干部       | 导师类别     |            |  |
|                        |     | 导师聘任年月                   |                                       | 工资卡号          |          | 当前状态     | 在岗         |  |
|                        |     | 11-20-20-10-100          | 2020.00.00                            | 2011 T 44 III |          |          |            |  |
| 维护信息后,                 | 点击提 | 交按钮。                     |                                       |               |          |          |            |  |

基本信息

可编辑 草稿 待审核 审核拒绝

提交 暫存 取消

基本信息

| 姓名     | admin | 职工号    | ampadmin | 姓名拼音     | ADMIN      | / |
|--------|-------|--------|----------|----------|------------|---|
| 曾用名    | 测试    | 性别     | 男        | 出生日期     | 1981-01-16 |   |
| 年龄     | 39    | 出生地    | 请选择      | 籍贯       | 请选择        | - |
| 国家(地区) | 请选择   | 民族     | 汉族       | 身份证件类型   | 请选择        | - |
| 身份证件号  |       | 健康状况   | 请选择      | 婚姻状况     | 请选择        | - |
| 参加工作年月 |       | 从教年月   |          | 户口所在地    |            | / |
| 户口性质   | 请选择   | 政治面貌   | 请选择      | 参加党派日期   |            |   |
| 第二党派   | 请选择   | 第二党派日期 |          | 岗位名称(文本) | 信息管理员      | / |
|        |       |        |          |          |            |   |